Steek de USB 2.0 Grabber in de USB-poort van uw computer, waarna het apparaat dat u hebt aangesloten respectievelijk wordt weergegeven in de [**Camera's**] en [**Audio-invoer en -uitvoer**]: AV TO USB2.0 en Microfoon (USB2.0 MIC).

Zoals weergegeven in Afbeelding:

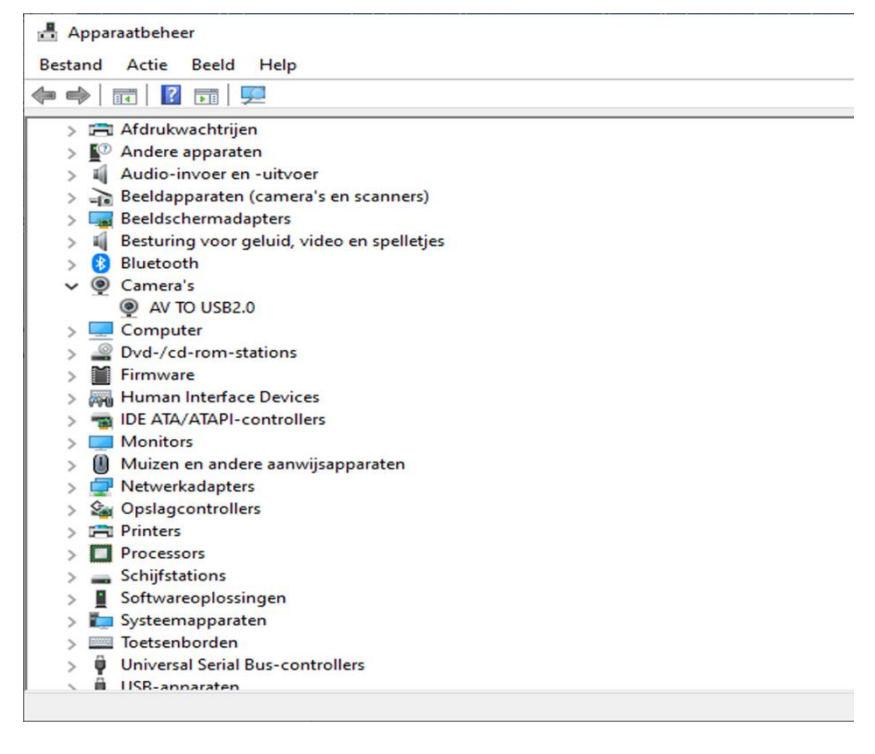

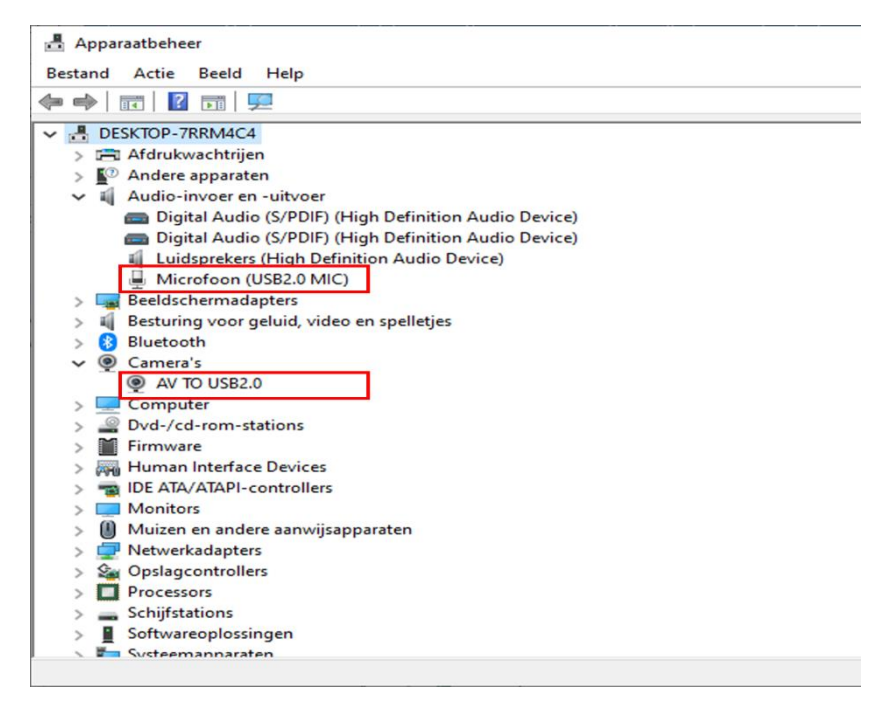

• **PS:** De USB Video Grabber is de ingebouwde camera-apparatuur van een computer. Bij gebruik van een USB Grabber kaart, tonen we meestal de ingebouwde camera van de computer apparatuur, om problemen zoals het niet kunnen opnemen van video veroorzaakt door overspraak van apparatuur tijdens het opnemen van video te voorkomen.

# Installeer de TVR2.5 Driver

#### Stap 1: Download en pak het bestand uit

Je kunt het bestand AV DVR.rar downloaden van de officiële website van de software of via de bijgeleverde CD. Als je ervoor kiest om het bestand te downloaden, ga dan naar de volgende link: <u>https://webshop.orbitelectronic.nl/downloads/</u>. Klik op de downloadlink voor AV DVR.rar en wacht tot het downloadproces is voltooid. Nadat het downloaden is voltooid, zoek je het gedownloade bestand AV DVR.rar op je computer. Klik met de rechtermuisknop op het bestand en kies 'Uitpakken' of 'Extract hier'. Wacht tot het uitpakken is voltooid.

# Stap 2: Start de installatie

Navigeer naar de map 'TVR2.5' binnen de uitgepakte bestanden. Zoek naar het bestand genaamd 'setup.exe' en dubbelklik erop om de installatiewizard te starten. Mogelijk moet je beheerdersrechten verlenen om door te gaan.

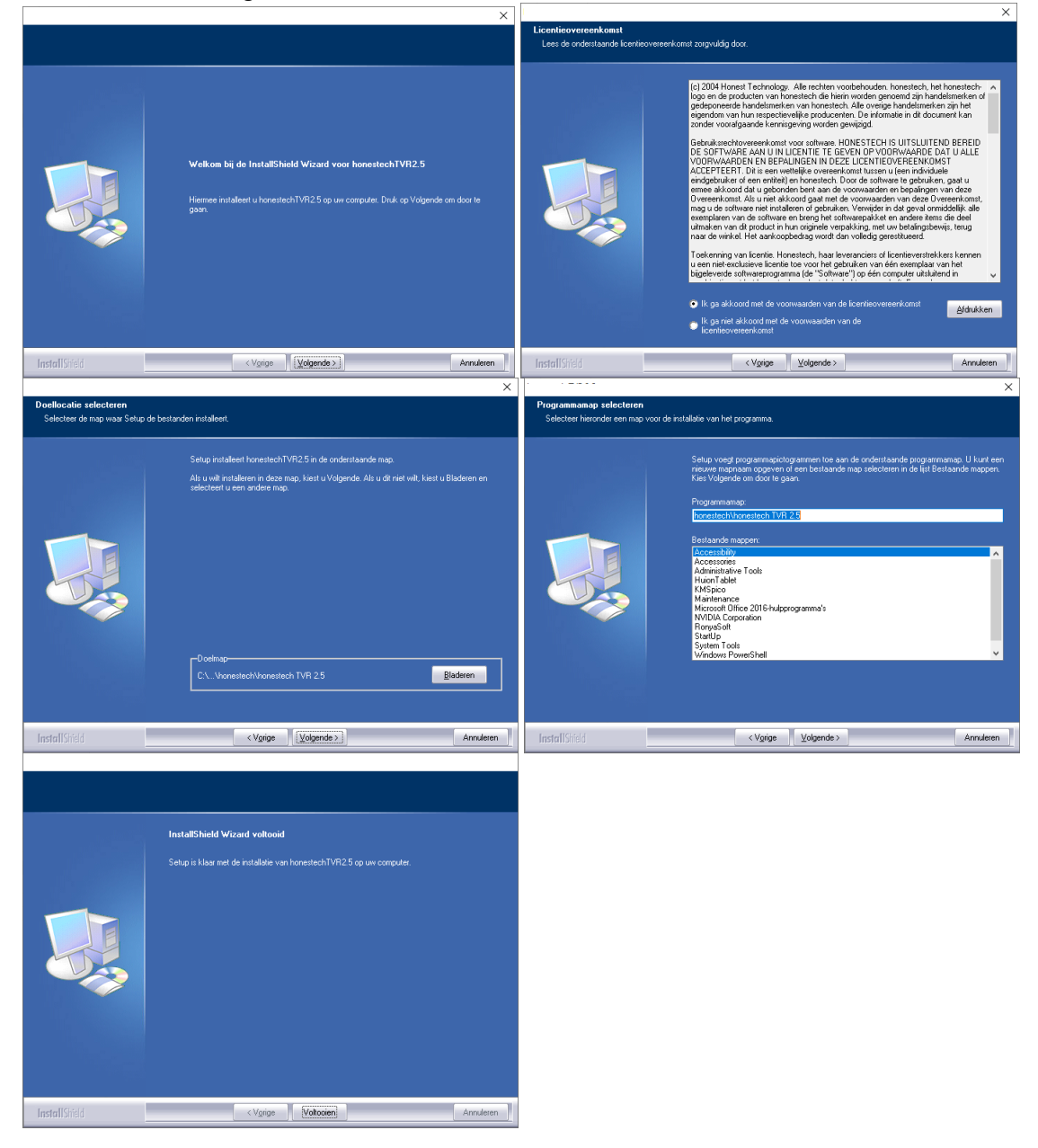

# Stap 4: Wacht tot de installatie is voltooid

Zodra je alle vereiste opties hebt geconfigureerd, klik je op de knop "Installeren" of "Volgende" om de installatie te starten. Wacht geduldig tot het installatieproces is voltooid. Dit kan enkele minuten duren, afhankelijk van de grootte van de software en de prestaties van je computer.Vervolgens maakt het programma automatisch een bureaubladpictogram aa**n**.

# Stap 5: Voltooi de installatie

Na het voltooien van de installatie ontvang je mogelijk een melding dat de software succesvol is geïnstalleerd. Klik op de knop "Voltooien" om de installatiewizard af te sluiten. Je kunt nu de geïnstalleerde software openen vanuit het Startmenu of het bureaubladpictogram.

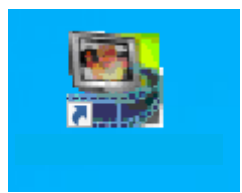

# Stap 6: Voer de serial key in

In het uitgepakte AV DVR.rar-bestand zou je de 25-cijferige serial key moeten vinden die nodig is om de software te registreren. Zoek naar een bestand met de naam "Licentie.txt" of iets vergelijkbaars. Open dit bestand en kopieer de serial key naar het klembord. Bij de eerste keer opstarten van de software, wordt mogelijk gevraagd om deze serial key in te voeren. Plak de serial key in het aangewezen veld en klik op "Volgende" om door te gaan met de registratie.

| Serial Number Check |                                               | × |
|---------------------|-----------------------------------------------|---|
|                     | Please enter your Product-Key.                |   |
| Product Key :       | · · · · · · · · · · · · · · · · · · ·         |   |
|                     | This product has been developed by honestech. |   |
|                     | OK Cancel                                     |   |

# Stap 7: Bron selecteren

Selecteer de bron voor de video grabber en druk op "Opnemen" Na het voltooien van de registratie en het opstarten van de software, zou je een optie moeten zien om de bron te selecteren voor de video grabber. Dit kan bijvoorbeeld een camera, een externe videoopnameapparaat of een ander videobronapparaat zijn dat op je computer is aangesloten. Kies de gewenste bron uit de beschikbare opties.

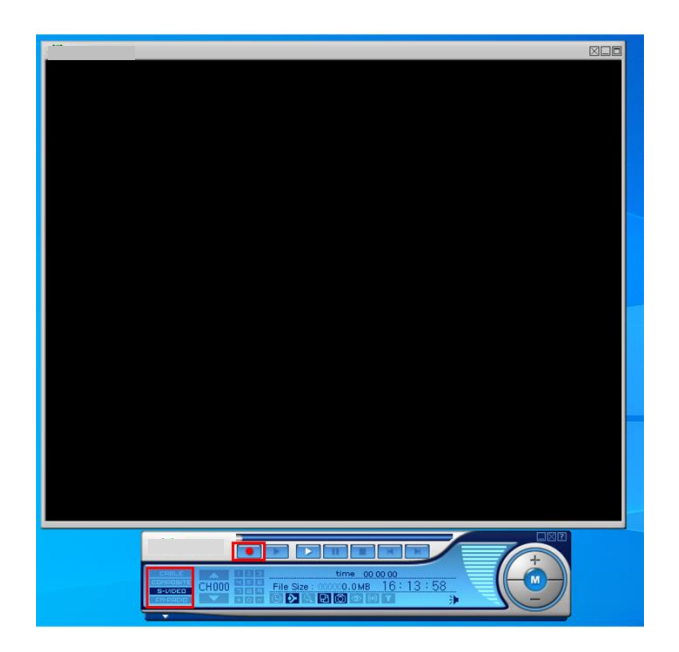